## Logging into the Parent Access Module (PAM)

 Login to the PAM Portal (<u>https://pam.marymede.vic.edu.au/</u>) Or Go to <u>www.marymede.vic.edu.au</u>

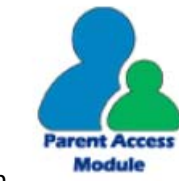

2. Select the following Icon

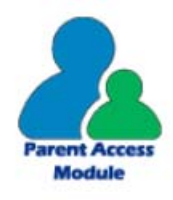

- For Parents click here to access the Parent Access Module (PAM)
- 3. Select the Link

## Parent Access Module Login

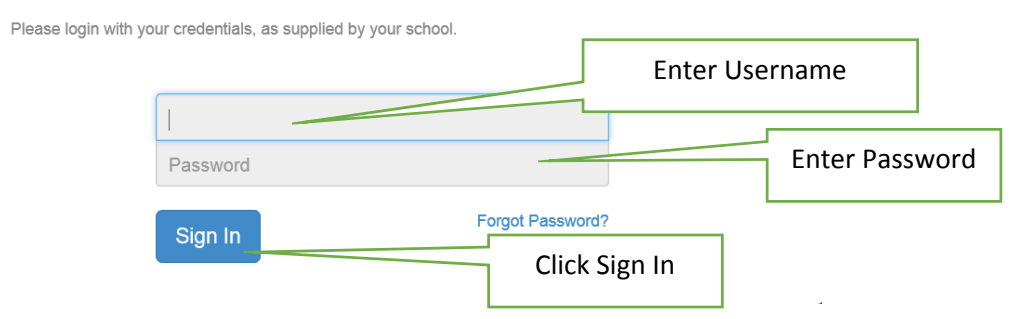

4. Once Logged in you will see the following icons on the top right menu bar

| HOME           | LOGOUT    |
|----------------|-----------|
| Home<br>Logout | Home page |

As this is a secure website please ensure that your username and password is stored in a safe place.

Please turn over for a quick overview of the interface.

## Once Logged in - What do you see?

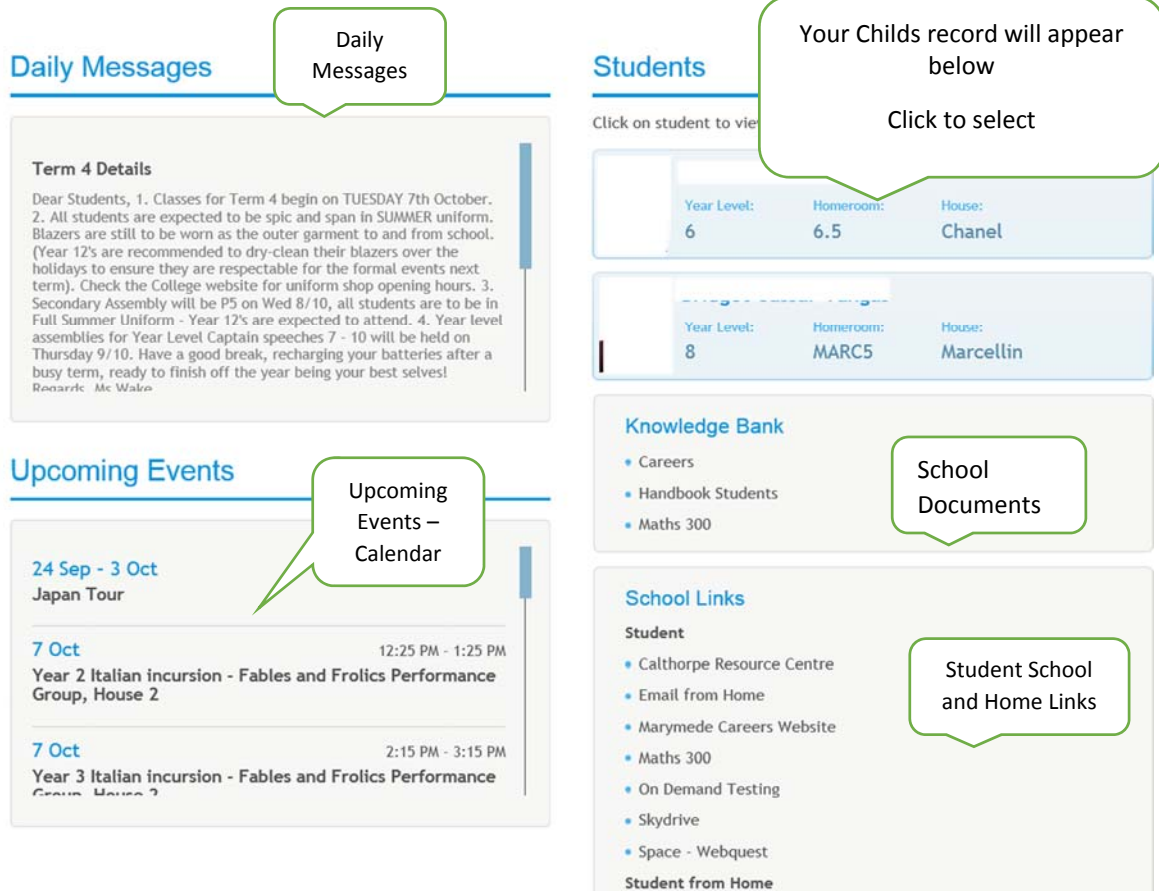

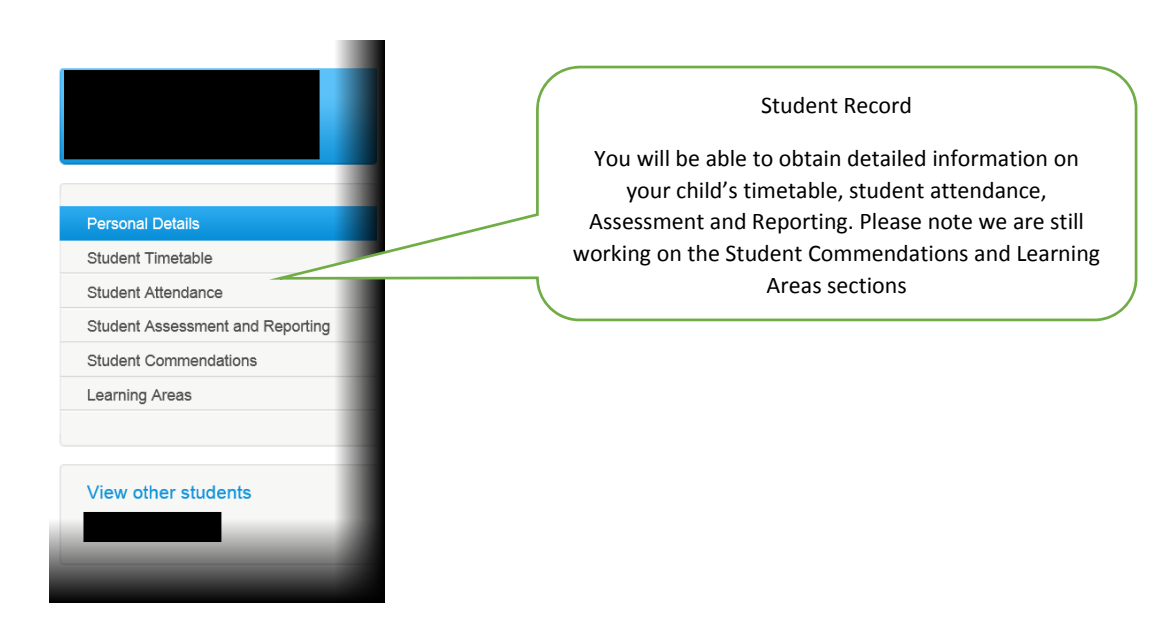